## 老年人能力评估申请用户操作指引(V1.0)

## 一、老年人能力评估申请步骤:

1. 打开"i深圳"APP, 登录个人账号。在"i深圳"APP上搜索 关键字"公办养老机构轮候申请"即可找到公办养老机构轮候申请事 项。

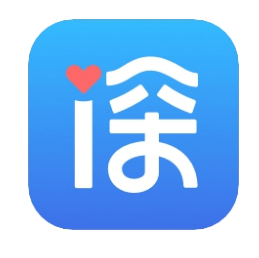

图 1-1 "i 深圳" APP

2. 申请人本人办理流程

2.1 如申请人**符合老年人能力评估条件**,可点击"立刻申请能 力评估"按钮进行老年人能力评估申请。

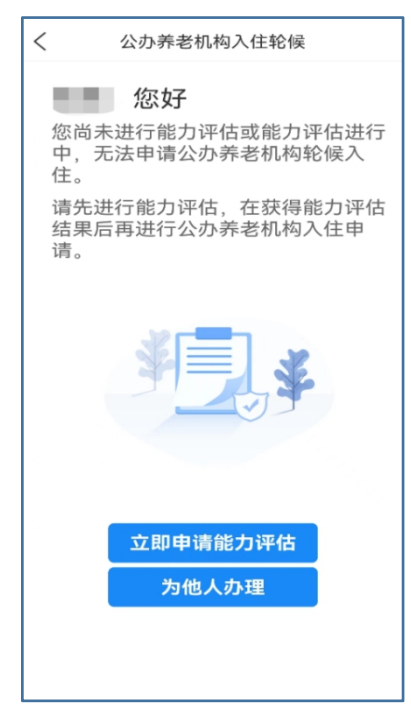

图 1-2

2.2 进入"能力评估须知"页面,查看能力评估须知内容且同意后,

点击"同意,继续"。

| <      | 关闭                                                                                                    | 老年人                                        | 能力评   | 估申请                                     |
|--------|----------------------------------------------------------------------------------------------------|--------------------------------------------|-------|-----------------------------------------|
|        | 【能力评估须知】                                                                                                    |                                            |       |                                         |
| 1 11 1 | 申<br>相<br>期<br>い<br>物<br>時<br>代<br>時<br>代<br>時<br>の<br>の<br>の<br>の<br>の<br>の<br>の<br>の<br>の<br>の<br>の<br>の<br>の<br>の<br>の | 请人应:<br>请、构 身 。<br>身 。<br>申 话 。<br>行 评 估 。 | 当预原人。 | 全户籍所在区的<br>并按照预约日<br>行往评估机构参<br>小上应当到评估 |
|        |                                                                                                    | 同意,                                        | 继续    | (1s)                                    |
|        |                                                                                                    |                                            | 取消    |                                         |

图 1-3

2.3 进入老年人能力评估申请页面,请按要求填报相关信息,

完成后点击"下一步"。

|    |       | 10 👬 🖬 🍫 🗭 | 🕲 i 💷 10:08 |
|----|-------|------------|-------------|
| <  | 关闭    | 老年人能力评估    | 申请          |
| 1  | ) 预约评 | 估申请人基本情况   |             |
| 1  | 姓名:   |            |             |
|    | 身份证   | 号: 4       |             |
| l  | 出生日   | 期:         | 8           |
| I  | 联系电   | 话:         | 1010        |
| I  | 民族:   | ž          |             |
| J  | 户籍所   | 在地: 广东省;   | 深圳市福田⊵      |
| I  | 联系人   | 姓名:        |             |
| -  | 与老人   | 关系:        | >           |
| ł  | 联系人   | 电话:        |             |
| [  | 区划:   | 福田区        | >           |
| ì  | 评估机   | 构:         | >           |
| 健, | 康状态() | 疾病诊断)      |             |
| 7  | 精神疾   | 病:         | >           |
| 7  | 痴呆:   |            | >           |

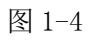

>

>

2.4 进入申请信息预览页面,可点击"继续编辑"返回修改信息,确认无误后点击"提交申请",成功后跳转申请提交成功页。

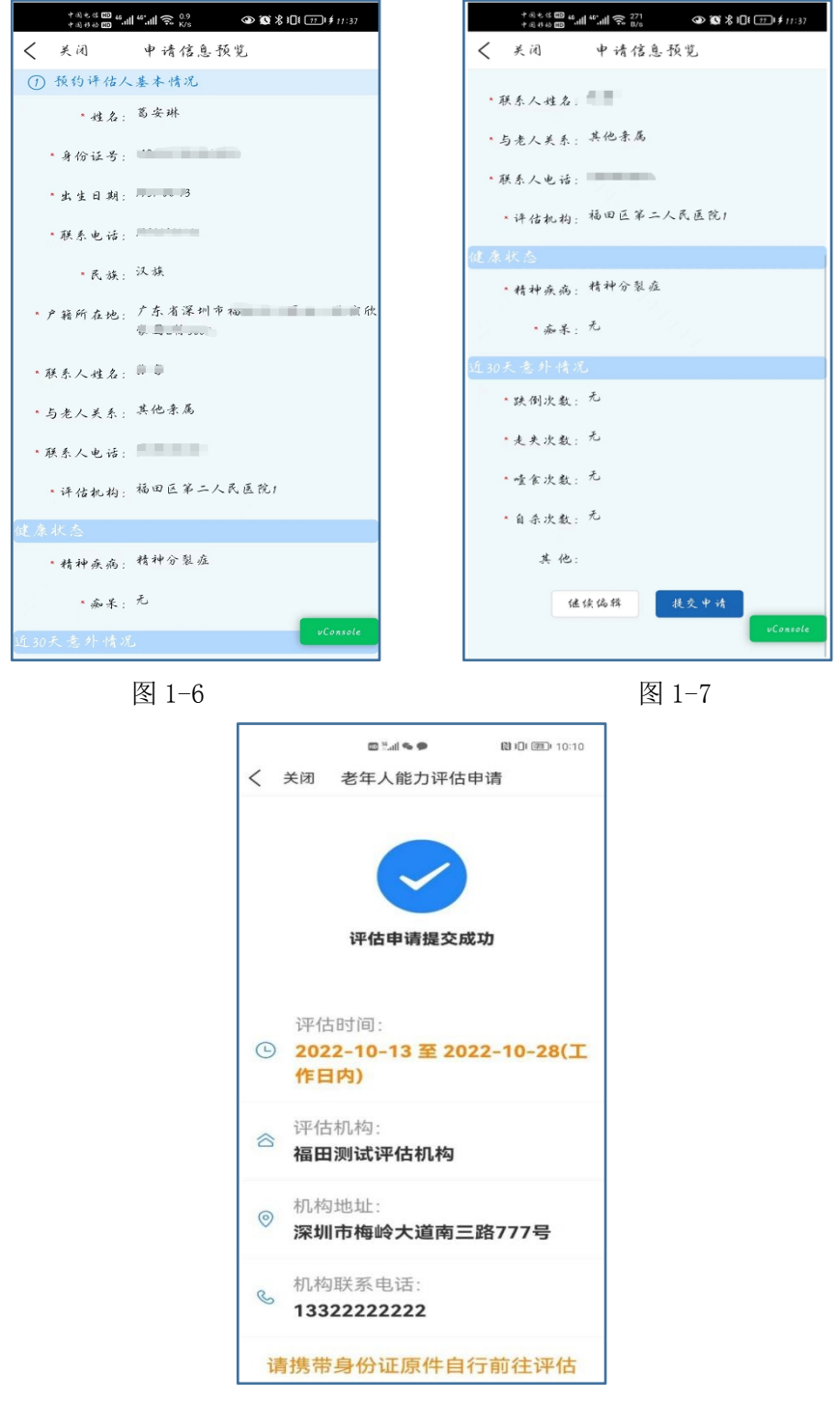

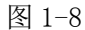

2.5. 预约成功将出现**待评估**记录,请按照预约日期携带身份证 原件自行前往评估机构参加评估。如需变更评估机构或评估时间,请 在预约期限前点"取消申请"撤回申请,重新提交评估申请。

| < 关闭 老年人能力评估申请. 您好             |
|--------------------------------|
| ■■, 進好                         |
| 能力评估记录                         |
| 评估机构:龙岗中心医院                    |
| 机构地址:深圳市龙岗区龙岗大道(龙<br>岗段)6082 号 |
| 评估状态:待评估                       |
| 预约日期: 2022/7/18 至 2022/8/2     |
| 取消中请                           |
|                                |
| 为他人办理                          |
|                                |
|                                |
|                                |
|                                |
|                                |
| uConsole                       |

图 1-9

## 3. 为他人办理流程

3.1 当前登录账号非申请人本人,可点击"为他人办理"协助 他人提交老年人能力评估申请。

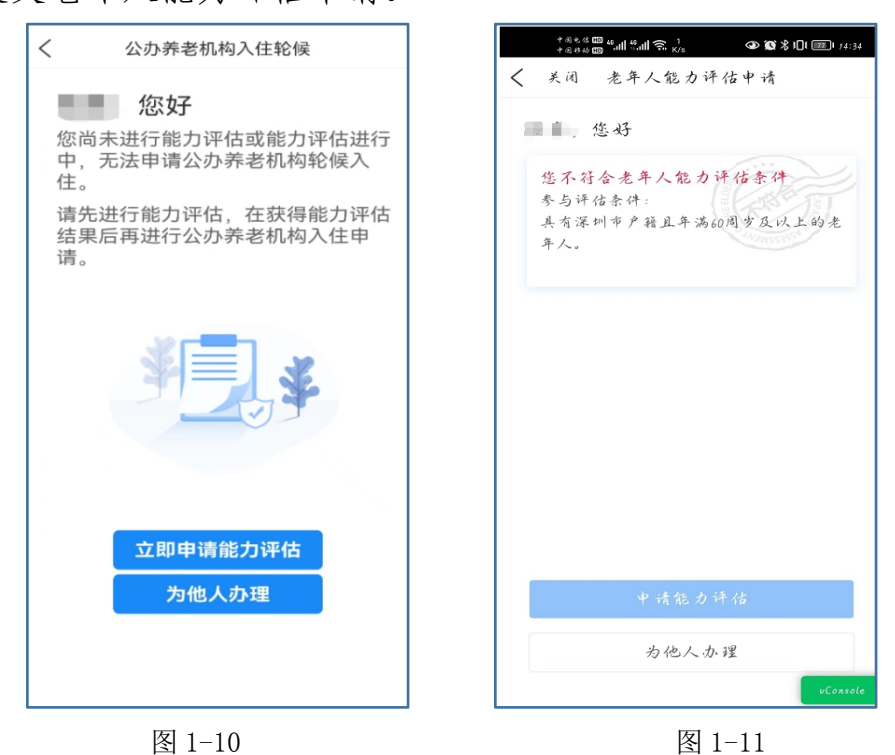

3.2 在"为他人办理"页面,填写实际参与老年人能力评估人

员的**姓名和身份证号**,点击"确认",系统将判定申请人信息是否符 合能力评估条件,如符合则跳转"能力评估须知"页面,后续步骤请 参考 2.3、2.4。

| *@###1111111111111111111111111111111111       |                    | く 关闭 老年人能力评估申请                                                                                |
|-----------------------------------------------|--------------------|-----------------------------------------------------------------------------------------------|
| 美闭 为他人<br>为他人办理<br>真实性名: 清翰入真:<br>身份证号: 清翰入身付 | <b>办理</b>          | 【能力评估须知】<br>申请人应当选择户籍所在区的<br>评估机构进行预约,并按照预约日<br>期携带身份证原件前往评估机构想<br>加评估。申请人原则上应当到评价<br>机构进行评估。 |
|                                               |                    | 同意,继续(1s)                                                                                     |
|                                               | 入<br>内<br>VConsole | 取消                                                                                            |
| 图 1-1                                         | 2                  | 图 1-13                                                                                        |

**温馨提示**:根据《深圳市公办养老机构入住评估轮候管理办法 (试行)》,一年内累计三次未按规定要求参加能力评估的,一年内不 得申请轮候入住养老机构。

二、查询老年人能力评估信息

1. 当前登录账号为申请人本人,评估记录可在首页查看。

2. 当前登录账号为非申请人本人,点击"为他人办理",点击"代 办记录"栏目,可查看当前登录账号为他人代办的记录,其中待评估 中的记录如需取消,可点击"取消申请",已完成评估的记录可点击 该条评估记录查看详情。

|   | 中国电信 [[1] 4<br>中国移动 [[1] |           | ⓓ 🕱 🛠 101 🚥 ≠ 11:51 |
|---|--------------------------|-----------|---------------------|
| < | 关闭                       | 为他人办      | 理                   |
|   | 为他人才                     | 小理        | 代办记录                |
|   | 查询时间:                    | 点击选择时     | ii 🕒                |
|   | 代办时间:                    | 2022/7/15 | 占击                  |
|   | 代办对象:                    | 葛安琳       |                     |
|   | 评估机构:                    | 福田区第二人民   | 医院1                 |
|   | 机构地址:                    | 深圳市福田区上   | 梅林中康路 27 号          |
|   | 评估日期:                    | 2022/7/15 |                     |
|   | 评估结果:                    | 轻度失能      |                     |
|   | <u>已复评</u><br>评估机构:      | 福田区第二人民   | 医院1                 |
|   | 机构地址:                    | 深圳市福田区上   | 梅林中康路 27 号          |
|   | 评估日期:                    | 2022/7/15 |                     |
|   | 评估结果:                    | 轻度失能      |                     |
| 1 |                          |           |                     |
|   | 代办时间:                    | 2022/7/15 |                     |
|   | 代办对象:                    | 彭树东       |                     |
|   | 评估机构:                    | 测试机构      | <i>uConsole</i>     |
|   | 机构地址:                    | 测试地址      | <i>DEDASOLE</i>     |

图 2-1

3. 如申请人对评估结果有异议,需申请复评的,可点击评估结果, 跳转至评估详情页面,在详情页面点击"申请复评"。

| 中国电信 100<br>中国移动 100    | "" <b>""II 🙃</b> 4.6<br>K/s | ☞ 🕲 🖇 Ю। 📖 ≠ 11:52 |
|-------------------------|-----------------------------|--------------------|
| < 关闭                    | 评估证                         | 羊情                 |
| 评估机构:<br>评估日期:<br>评估结果: | 福田区第<br>2022-7-15<br>中度失能   | 二人民医院1             |
| 日常生活能力                  | 活动分级<br>完好                  | 精神状态分级<br>重度受损     |
| 100                     | Ŷ                           | 6 分                |
| 感知觉与<br>重度              | 沟通分级<br>受损                  | 社会参与分级<br>重度受损     |
| 14                      | 分                           | 20 3               |
| <u>iá</u>               | Ø                           | 申请复评               |
|                         |                             | vConsole           |

图 2-2